## **Enphase API Key Guide**

- 1) Go to https://enlighten.enphaseenergy.com/ and log in with an administrative account.
- 2) Click on "Account" at the top of the page

| [e] Enlighten Manager | SYSTEM ACCOUNT SUPPORT My Account -                                                                                                    | Help 🔋  | L. |  |  |  |
|-----------------------|----------------------------------------------------------------------------------------------------|---------|----|--|--|--|
| My Account            | Account                                                                                                    |         | l  |  |  |  |
| Reset Password        | Account Details                                                                                                    |         |    |  |  |  |
|                       | "Email<br>"First Name<br>"Last Name<br>Save Account Details                                                                                                    | eedback |    |  |  |  |
|                       |                                                                                                    | Ľ       |    |  |  |  |
|                       | Preferences                                                                                                    |         |    |  |  |  |
|                       | Notification Preferences                                                                                                    |         |    |  |  |  |
|                       | <ul> <li>Send me monthly system performance summaries.</li> <li>Send me newsletters, promotions, and surveys regarding Enphase products or services.</li> <li>Alert email preference*</li> </ul> |         |    |  |  |  |
|                       | Don't send me alert emails                                                                                                    |         |    |  |  |  |
|                       | You can specify exceptions to your alert email preference by system.<br>View alert preferences by system >>                                                                                      |         |    |  |  |  |
|                       | Save Notification Preferences                                                                                                    |         | -  |  |  |  |

3) Scroll down and mark the user id at the bottom

## API Access

With the Enlighten Systems API, software developers can write external applications that read system production data. These applications may ask you to enter a user id in order to make API requests on your behalf. Your user id is

Show applications that have API access >>

An external application can only retrieve data for systems that allow API access. This is controlled by the system owner. If a system you can view is not listed here, it is because the owner has chosen not to allow API access.

Show systems that allow API access >>

4) Once that is done, send KSU confirmation that you have done this (email solar@ece.ksu.edu). Someone at KSU will go to https://developer.enphase.com/, sign in and generate a new Application for your site.

| •                         |            |            |                           |                                     |                                       |                                                                                        |
|---------------------------|------------|------------|---------------------------|-------------------------------------|---------------------------------------|----------------------------------------------------------------------------------------|
| [e]enphase de             | veloper    |            |                           |                                     |                                       | Karen Inman <del>-</del>                                                               |
| Quick Start Documentation | Showcase   | Plans      | Forum                     | Applications                        | Messages 1                            |                                                                                        |
|                           |            |            |                           |                                     |                                       |                                                                                        |
| Applications              |            |            |                           |                                     |                                       | Edit Super Solar App 🖋                                                                 |
|                           |            |            |                           |                                     |                                       |                                                                                        |
| Name                      | e Super S  | olar App   |                           |                                     |                                       |                                                                                        |
| Description               | n Provide  | s system-l | evel graph                | is of production d                  | ata for the last tw                   | velve months.                                                                          |
| Pla                       | n Watt • F | Review/Ch  | ange • Edit               | Credit Card Deta                    | ails                                  |                                                                                        |
| Status                    | s 🛛 🔵 Live |            |                           |                                     |                                       |                                                                                        |
| API Ke                    | v          |            |                           | Add this                            | as a key param                        | eter to your API calls to report and authenticate.                                     |
|                           | Regene     | rate       |                           |                                     |                                       |                                                                                        |
| Developed B               | y kinman   | enterprise | s                         |                                     |                                       |                                                                                        |
| Authorization URI         | applicat   | //enlighte | en.enphase<br>t Enlighter | eenergy.com/app_<br>users can autho | user_auth/new?a<br>rize your applicat | pp_1d=1409610394082 Include this in your<br>tion to make API requests on their behalf. |

5) Once the Application is created, KSU will send you an authorization URL that you must go to. You must be signed into the account you are working with, and then allow the Application at KSU to have access to the API. This is done by clicking the "Allow access" button at the authorization URL.

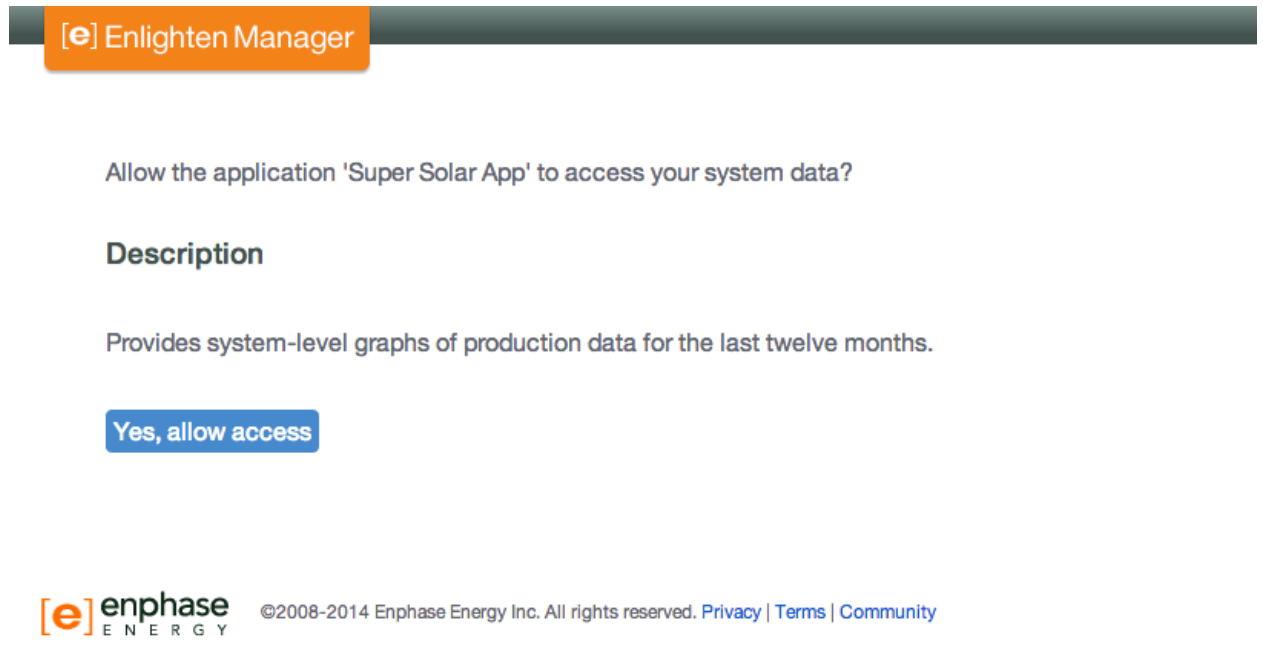

6) Once you allow access, let KSU know that you've done so. If everything is correct, after allowing access you should see this screen

| [ <b>e</b> ] Enlighten                             | Manager                                                                                                    |   |
|----------------------------------------------------|----------------------------------------------------------------------------------------------------|---|
| Access gran                                        | nted.                                                                                                    | × |
| Super Solar Ap<br>Your user id is<br>make API requ | op now has access to your system data.<br><b>4e7a4d334e513d3d0a</b> . The application may ask you to enter this value so that it car<br>ests on your behalf. | I |
|                                                    |                                                                                                    |   |
|                                                    | ©2008-2014 Enphase Energy Inc. All rights reserved. Privacy   Terms   Community                                                                              |   |

7) Once that is done, send the user id to KSU and you should see your data on solar.ece.ksu.edu within a week.